Step 1: Open the official website of CSJM University, Kanpur and click on login button. चरण 1: छत्रपति शाहू जी महाराज विश्वविद्यालय, कानपुर की आधिकारिक वेबसाइट खोलें और लॉगिन बटन पर क्लिक करें।

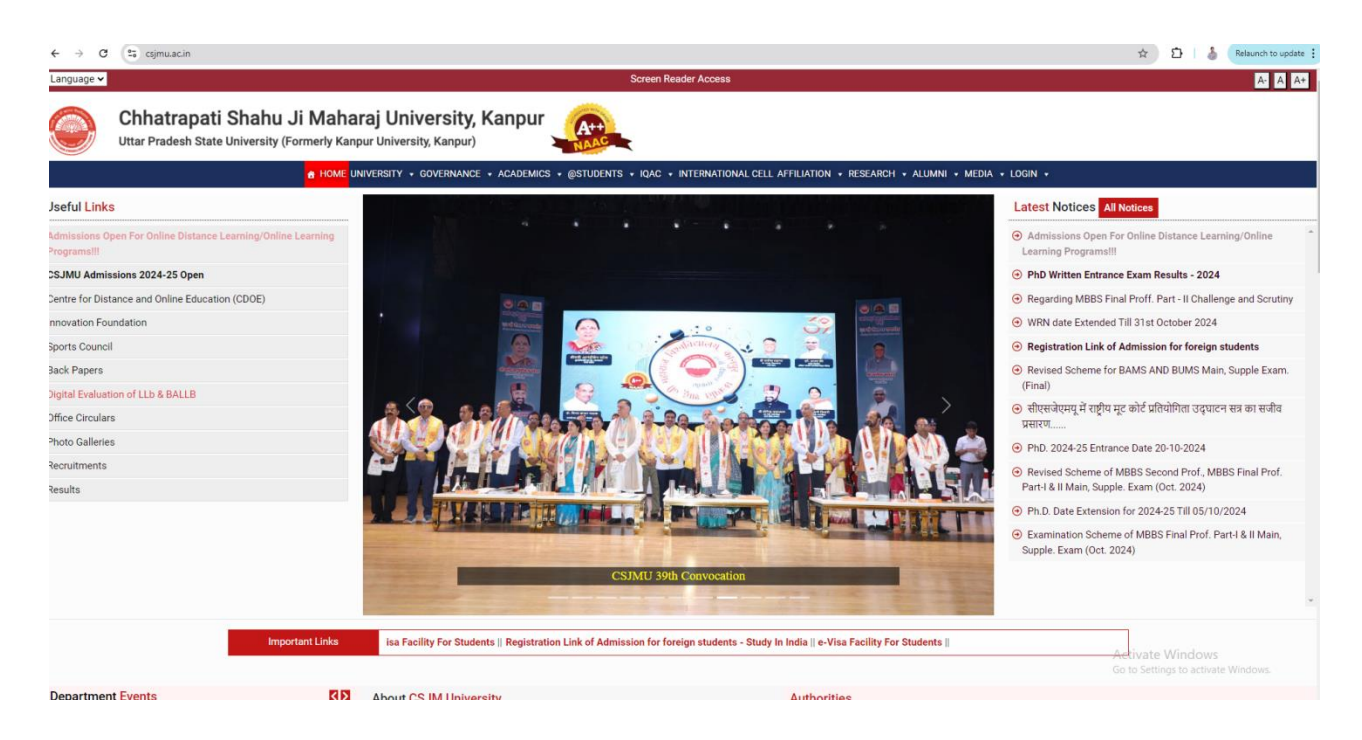

Step 2: Click on Student Login (Samarth). चरण 2: स्टूडेंट लॉगिन (समर्थ) पर क्लिक करें।

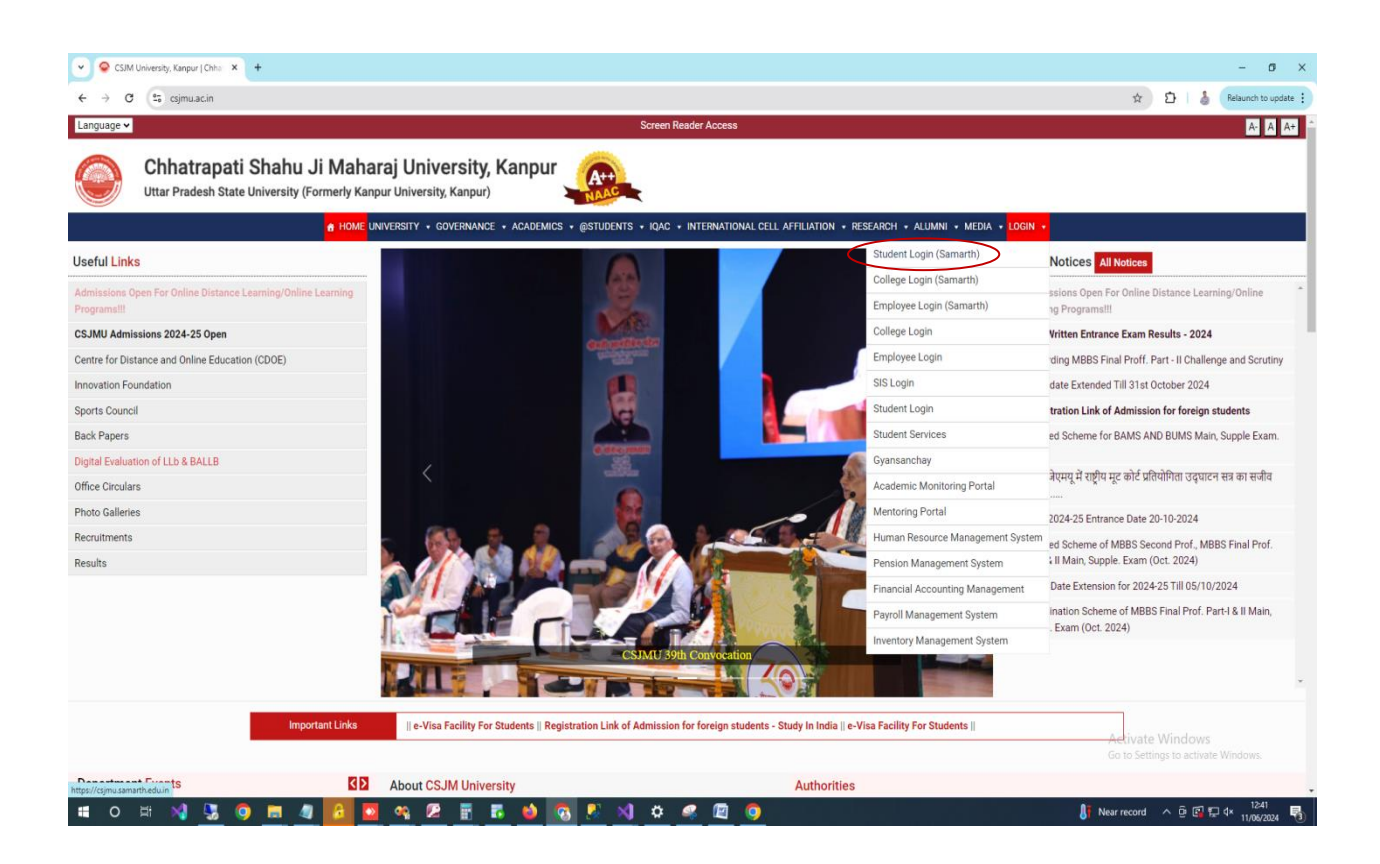

Step 3: Login Screen of Samarth Portal will appear. चरण 3: समर्थ पोर्टल की लॉगिन स्क्रीन दिखाई देगी।

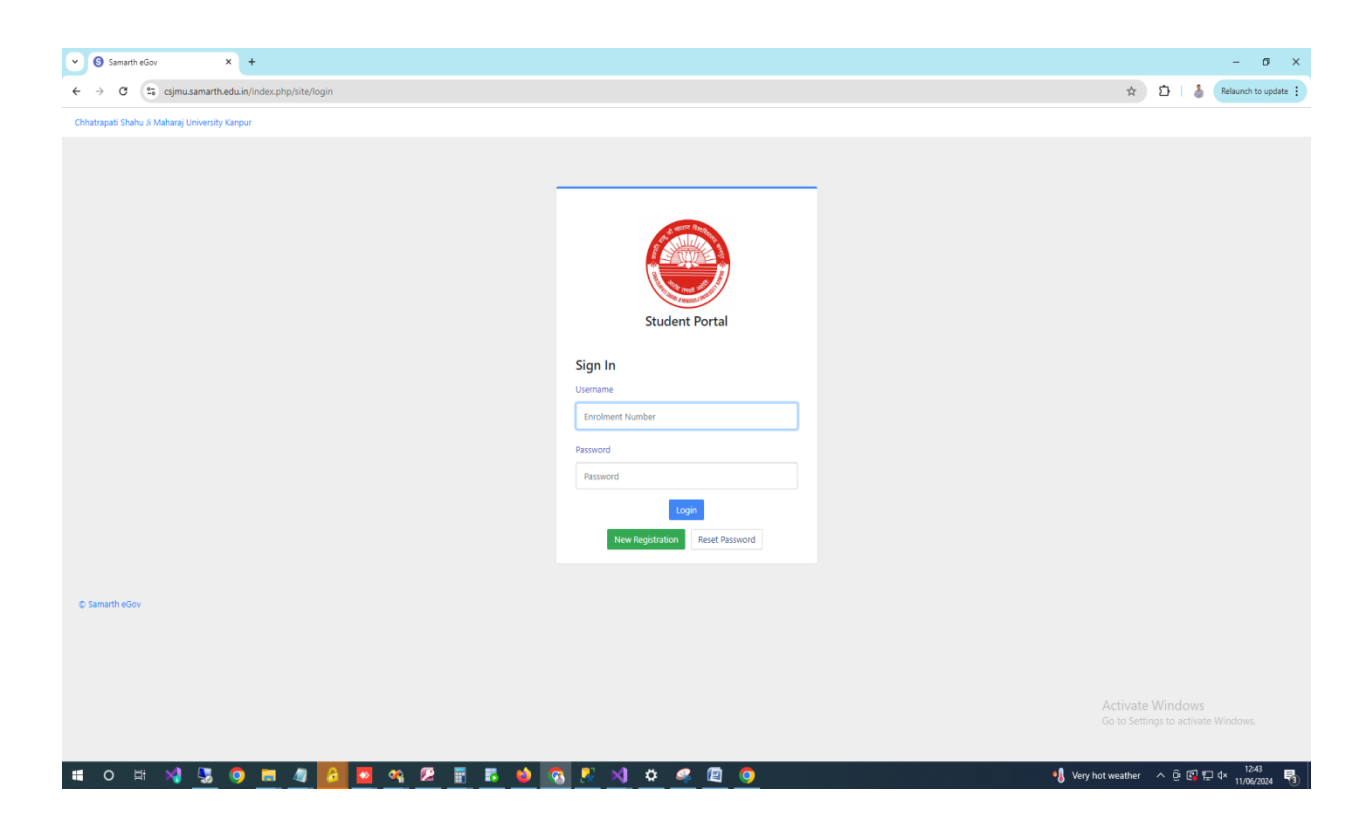

Step 4: Enter your Username (Enrollment No.) and Password then click on Login. चरण 4: अपना उपयोगकर्ता नाम (नामांकन संख्या) और पासवर्ड दर्ज करें और फिर लॉगिन पर क्लिक करें।

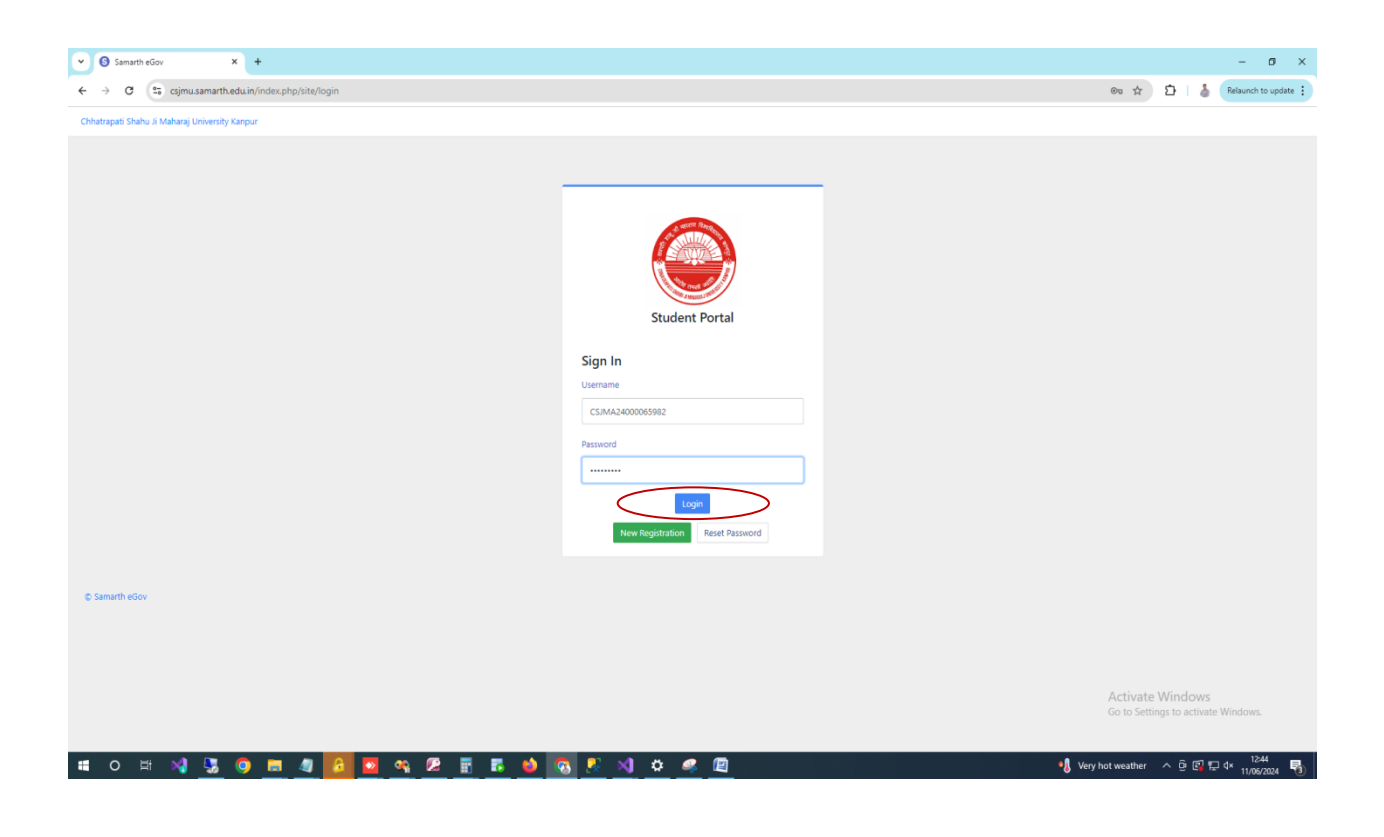

Step 5: Click on 'Course Selection' in side menu bar. चरण 5: साइड मेन्यू बार में 'कोर्स सिलेक्शन' पर क्लिक करें।

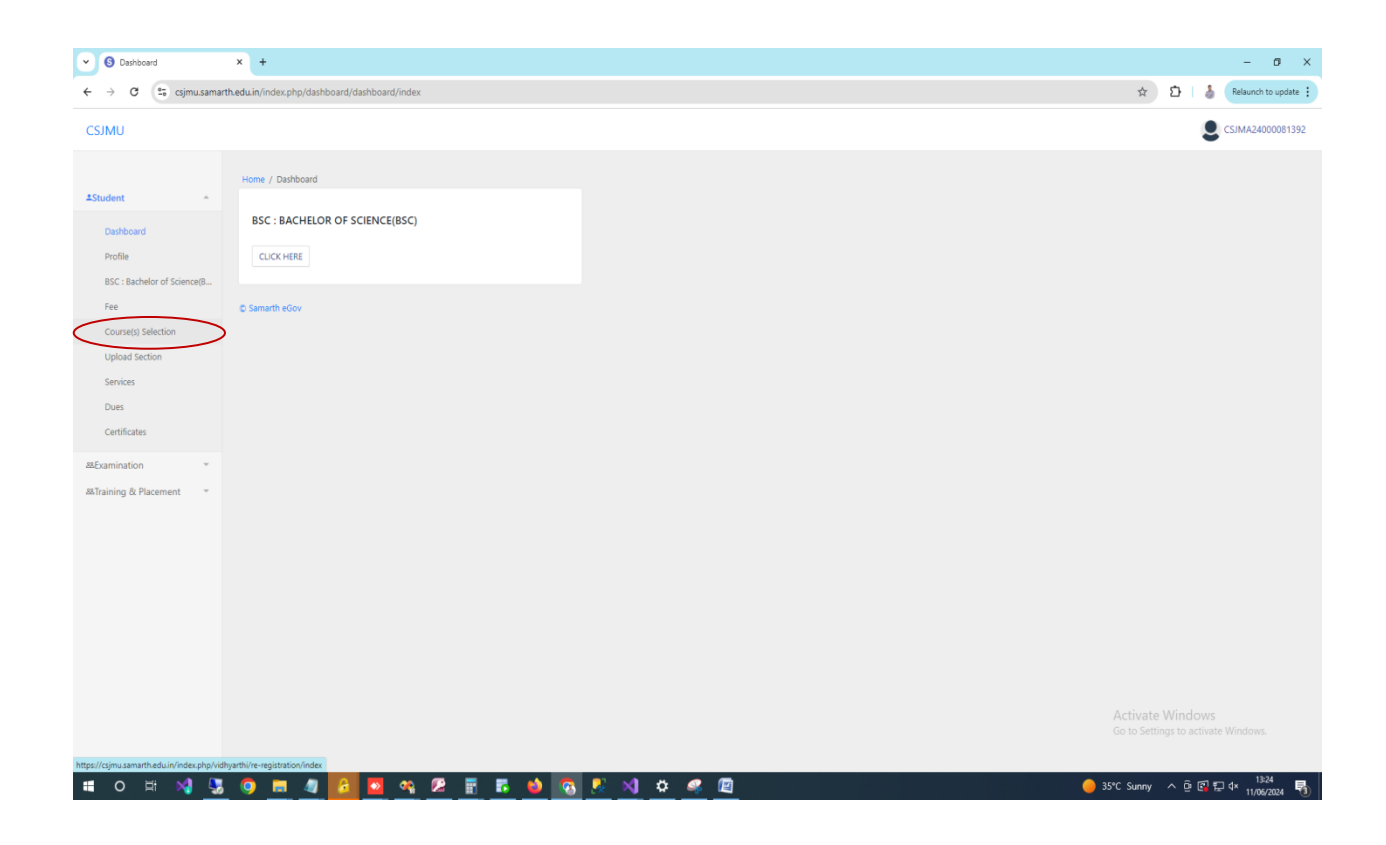

Step 6: Click on course selection. चरण 6: पाठ्यक्रम चयन पर क्लिक करें।

| Course Selection            | × +                                                   |                          |              |         | - 0 ×              |
|-----------------------------|-------------------------------------------------------|--------------------------|--------------|---------|--------------------|
| ← → ♂ S csjmu.sama          | rth.edu.in/index.php/vidhyarthi/re-registration/index |                          | *            | Ð   6   | Relaunch to update |
| CSJMU                       |                                                       |                          |              | 4       | CSJMA24000081392   |
|                             |                                                       |                          |              |         | -                  |
| ≜Student                    | Home / Course Selection                               |                          |              |         |                    |
| Dathboard                   | Course Selection                                      |                          |              |         |                    |
| Profile                     | BSC : BACHELOR OF SCIENCE(BSC)                        | GENERAL INSTRUCTIONS     | FAQ          |         |                    |
| BSC : Bachelor of Science(B |                                                       | CLICK HERE               | CLICK HERE   |         |                    |
| Fee                         |                                                       | Carden Harde             | Coller Harte |         |                    |
| Course(s) Selection         |                                                       |                          |              |         |                    |
| Upload Section              | USER MANUAL                                           | COURSE SELECTION HISTORY |              |         |                    |
| Dues                        | USER MANUAL                                           | CLICK HERE               |              |         |                    |
| Certificates                |                                                       |                          |              |         |                    |
| &Examination *              | © Samarth eGov                                        |                          |              |         |                    |
| & Training & Placement      |                                                       |                          |              |         |                    |
|                             |                                                       |                          |              |         |                    |
|                             |                                                       |                          |              |         |                    |
|                             |                                                       |                          |              |         |                    |
|                             |                                                       |                          |              |         |                    |
|                             |                                                       |                          |              |         |                    |
|                             |                                                       |                          |              |         |                    |
|                             |                                                       |                          |              |         |                    |
|                             |                                                       | P x1 # @ @               | 35°C Sun     | v ^ G 🖬 | 13-25 R            |

Step 7: Click the button as shown below.

चरण 7: नीचे दिखाए अनुसार बटन पर क्लिक करें।

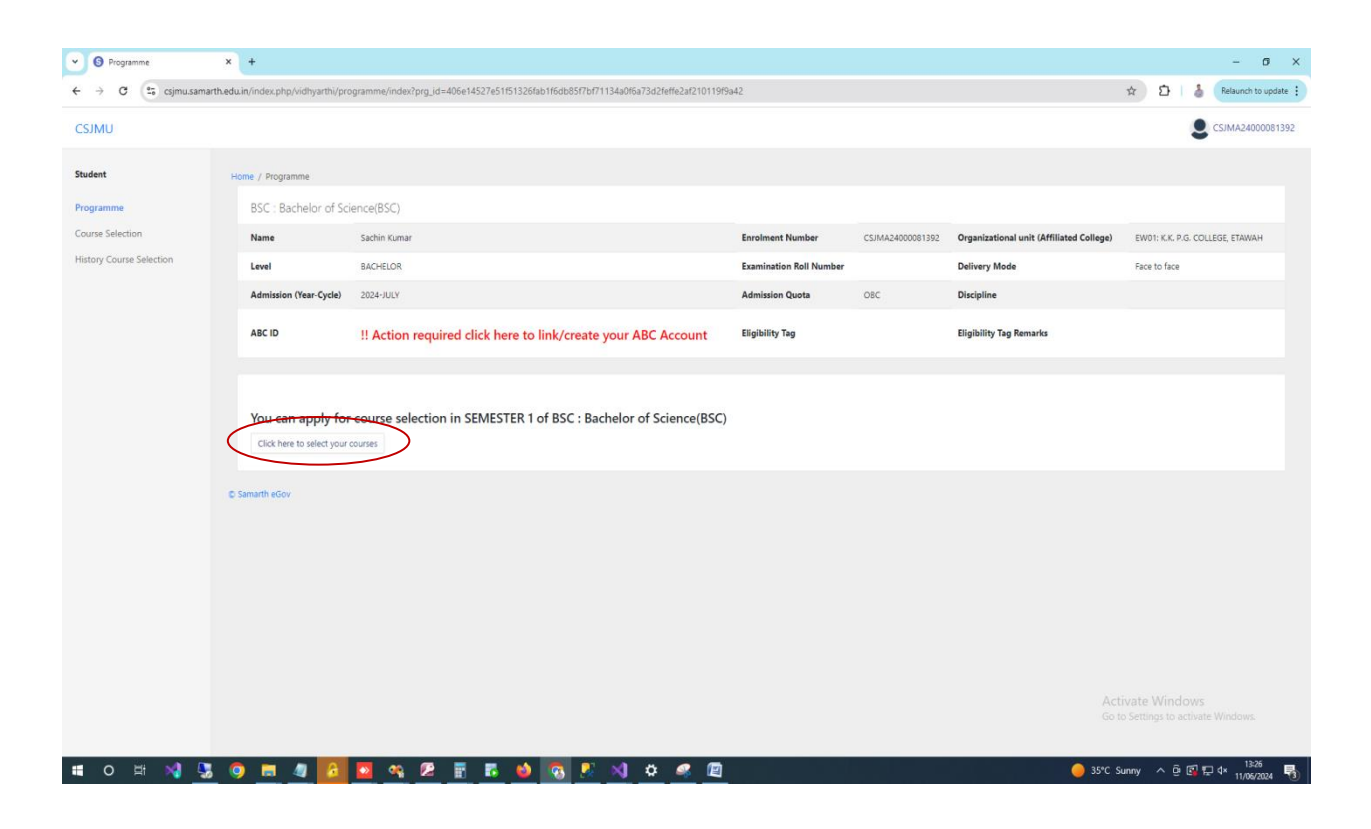

Step 8: On course registration page, Select 3 major, 1 minor subject from drop down. चरण 8: पाठ्यक्रम पंजीकरण पृष्ठ पर, ड्रॉप डाउन से 3 प्रमुख, 1 लघु विषय चुनें।

| Course Selection         | x +                                                                                                    |           |              | - ø ×              |
|--------------------------|----------------------------------------------------------------------------------------------------|-----------|--------------|--------------------|
| ← → ♂ 🔩 csjmu.sama       | rth-eduin/index.php/vidhyarthi/discipline-selection-v1/discipline?prg_id=406e14527e51151326fab1f6db85f7bf71134a0f6a73d2leffe2af2101199a428student_id=a16f1e1094b88d748ddbe40251d81a913b22a08b7febe954c859 | \$ ₽      | 8            | Relaunch to update |
| CSJMU                    |                                                                                                    |           | 9            | CSJMA24000137759   |
|                          | Home / Course Selection                                                                                                    |           |              |                    |
| ≜Student v               |                                                                                                    |           |              |                    |
| &Examination 👻           | Course registration discipline selection for Bachelor of Science(BSC) 2024 JULY SEMESTER 1                                                                                                    |           |              |                    |
| &&Training & Placement 🔹 | Discipline Scheme v                                                                                                    |           |              |                    |
|                          | Select Discipline Scheme                                                                                                    |           |              |                    |
|                          | 3 Major 1 Minor                                                                                                    |           |              |                    |
|                          | © Samarth eGov                                                                                                    |           |              |                    |
|                          |                                                                                                    |           |              |                    |
|                          |                                                                                                    |           |              |                    |
|                          |                                                                                                    |           |              |                    |
|                          |                                                                                                    |           |              |                    |
|                          |                                                                                                    |           |              |                    |
|                          |                                                                                                    |           |              |                    |
|                          |                                                                                                    |           |              |                    |
|                          |                                                                                                    |           |              |                    |
|                          |                                                                                                    |           |              |                    |
|                          |                                                                                                    |           |              |                    |
|                          |                                                                                                    |           |              |                    |
|                          |                                                                                                    |           |              |                    |
|                          |                                                                                                    |           |              |                    |
|                          |                                                                                                    |           |              |                    |
| 🖷 O 🖽 刘 💺                |                                                                                                    | Sunny ^ i | ) <b>( 1</b> | ¢×                 |

Step 9: Select your subject very carefully and click the button of 'Save and continue'.

चरण 9: अपने विषय का चयन बहुत सावधानी से करें और 'Save and continue' के बटन पर क्लिक करें।

| ← → C                  | +<br>edu.in/index.php/vidhyarthi/discipline-selection-v1/discipline?prg_ie | 1=406e14527xe51151326fab116dx85571b77113440f6a73d21effe2ad210119f94428atudemt_id=6f25cb29144bca3a10e0044b799238c1e4 | - o ×<br>e98e70e08cd2c61327d 🖈 🖸   🌡 Relaunch to update 🚦 |
|------------------------|----------------------------------------------------------------------------|----------------------------------------------------------------------------------------------------|-----------------------------------------------------------|
| CSJMU                  |                                                                            |                                                                                                    | SJMA24000081392                                           |
|                        | Course registration discipline selection for B                             | achelor of Science(BSC) 2024 JULY SEMESTER 1                                                                        |                                                           |
| ≛Student ~             | Discipline Scheme                                                          | 3 Major 1 Minor 🗸                                                                                                   |                                                           |
| 88Examination *        | Select Major 1 and Major 2:                                                |                                                                                                    |                                                           |
| as naming of Placement | Select Faculty for Major 1 and Major 2                                     | Science 🗸                                                                                                    |                                                           |
|                        | Select Major 1 Discipline                                                  | 200L06Y <b>v</b>                                                                                                    |                                                           |
|                        | Select Major 2 Discipline                                                  | BOTANY                                                                                                    |                                                           |
|                        | Select Major 3:                                                            |                                                                                                    |                                                           |
|                        | Select Faculty for Major 3                                                 | Science                                                                                                    |                                                           |
|                        | Select Major 3 Discipline                                                  | CHEMISTRY                                                                                                    |                                                           |
|                        | Select Minor:                                                              |                                                                                                    |                                                           |
|                        | Select Faculty for Minor                                                   | Art, Humanities and Social Sciences                                                                                 |                                                           |
|                        | Select Minor Discipline                                                    | PHYSICAL EDUCATION V                                                                                                |                                                           |
| $\langle$              | Save and Continue                                                          |                                                                                                    | Activate Windows                                          |
|                        | © Samarth eGov                                                             |                                                                                                    | Go to Settings to activate Windows.                       |
| 🔳 o 🖽 📢 💺              | o = 4 🔽 🛛 🗛 🗷 🖷 🕫                                                          | 😝 🐻 🥂 刘 O 🥥 🖻                                                                                                    | 🔴 35°C Sunny 🔨 📴 🗊 🗊 4× 11322 🖓                           |

Step 10: After Selection, check your all subjects from checkbox.

चरण 10: चयन के बाद, चेकबॉक्स से अपने सभी विषय चेक करें।

|                                                                                             |                  |                     |                                                                                                    |                                                                                                    |                                      |         |  |           |                        | CSMA240        |  |  |  |  |
|---------------------------------------------------------------------------------------------|------------------|---------------------|----------------------------------------------------------------------------------------------------|----------------------------------------------------------------------------------------------------|--------------------------------------|---------|--|-----------|------------------------|----------------|--|--|--|--|
|                                                                                             | Cause Cal        | antina Cantina      |                                                                                                    |                                                                                                    |                                      |         |  |           |                        |                |  |  |  |  |
|                                                                                             | Course sei       | ection Section      |                                                                                                    |                                                                                                    |                                      |         |  |           |                        |                |  |  |  |  |
|                                                                                             | Enrolement Num   | ber                 | C5/MA34000081392                                                                                                    | Programme                                                                                                    | BSC : Bachelor of Science(BSC)       | Session |  | 2024-3007 | Refrence Number : 5544 | Category : OBC |  |  |  |  |
|                                                                                             | Discipline Schem | e : 3 Major 1 Minor | Olsophine 1 (MAJOR/Science): 2000/09<br>Discipline 2 (MAJOR/Science): 807A/Y<br>Discipline 3 (MAJOR/Science): CHEMIST<br>Discipline 4 (MNOR/Art, Humaribies and                                                                                                    | Jalen 114/USA Server 2000P<br>gell 214/USA Server 2016/11<br>gell 214/USA Server 2016/117<br>gell 214/USA Server and Edit Server 2016/112<br>gell 214/USA Server and Edit Server 2016/112<br>gell 214/USA Server and Edit Server 2016/112<br>gell 214/USA Server and Edit Server 2016/112<br>gell 214/USA Server and Edit Server 2016/112<br>gell 214/USA Server and Edit Server 2016/112<br>gell 214/USA Server and Edit Server 2016/112<br>gell 214/USA Server and Edit Server 2016/112<br>gell 214/USA Server and Edit Server 2016/112<br>gell 214/USA Server and Edit Server 2016/112<br>gell 214/USA Server and Edit Server 2016/112<br>gell 214/USA Server 2016/112<br>gell 214/USA Serv |                                      |         |  |           |                        |                |  |  |  |  |
|                                                                                             | Courses Select   | ion for SEMESTER 1  |                                                                                                    |                                                                                                    |                                      |         |  |           |                        |                |  |  |  |  |
|                                                                                             | \$No             | Option Type         | Course Code : Course Name (Cr                                                                                                    |                                                                                                    |                                      |         |  |           |                        |                |  |  |  |  |
| 1<br>1<br>1<br>1<br>1<br>1<br>1<br>1<br>1<br>1<br>1<br>1<br>1<br>1<br>1<br>1<br>1<br>1<br>1 | 1                | CORE                | 2019/017 JOOD MURICH MO HOEVLOW                                                                                                    |                                                                                                    |                                      |         |  |           |                        |                |  |  |  |  |
|                                                                                             | 2                | Mgort               | Select maximum e credi                                                                                                    | Steel: Statistics for out to Use steelated 6 and t, remaing steelates 0 and t.         Bits to Use and the Use out to Use steelates 0 and t.         Bits to Use and the Use out to Use steelates 0 and t.         Bits to Use and the Use out to Use steelates 0 and t.         Bits to Use and the Use out to Use steelates 0 and t.         Bits to Use and the Use out to Use steelates 0 and t.         Steelate out to Use and the Use out to Use steelates 0 and t.         Steelate out to Use out to Use and the Use out to Use out to Use out                                                                                                    |                                      |         |  |           |                        |                |  |  |  |  |
|                                                                                             | 4                | Mgor2               | Select maximum & credit<br>a logoraria for Society<br>a logoraria for Society<br>a logoraria for Socie | MCROBIOLOGY & PLANT PRTHLOGY<br>. You have selected 6 credit, s<br>Of CHEMISTRY (200<br>HALYSS (200)                                                                                                    | 0.08<br>emailing selection 0 credit. |         |  |           |                        |                |  |  |  |  |
|                                                                                             | t                | Meas                | You can select minimum<br>@ eacherst indextensus of<br>@ eacherst interst Allo Yo                                                                                                    | 0 credit or maximum 6 credit<br>RHSICAL EDUCATION (4:00)<br>SA (2:00)                                                                                                    | . You have selected 6 credit         |         |  |           |                        |                |  |  |  |  |
|                                                                                             | 6                | Vocational          | VOCISEN : OFFICE AUTOMA                                                                                                    | TON USING MS OFFICE (2.00)                                                                                                    |                                      |         |  |           |                        |                |  |  |  |  |
|                                                                                             |                  |                     |                                                                                                    |                                                                                                    |                                      | Submit  |  |           |                        |                |  |  |  |  |

Step 11: Click on submit course selection button.

चरण 11: सबमिट कोर्स चयन बटन पर क्लिक करें।

| F → G (;        | s csjmu.samarth.edu.in/inc    | dex.php/vidhyarthi/cours            | e-selection/view?prg_id=40                                                                                                    | 06e14527e51f51326fab1f6d                                 | b85f7bf71134a0f6a73d2feffe2af2101 | 19f9a42&student_id=6f25cb291a4bca3a10 | De0d4b799238c1e4e98e70e08cd2c8132 | 7d82b05 🔍 🏠 🖸          | Relaunch to update |  |  |  |  |  |
|-----------------|-------------------------------|-------------------------------------|----------------------------------------------------------------------------------------------------|----------------------------------------------------------|-----------------------------------|---------------------------------------|-----------------------------------|------------------------|--------------------|--|--|--|--|--|
| SJMU            |                               |                                     |                                                                                                    |                                                          |                                   |                                       |                                   |                        | CSJMA24000081382   |  |  |  |  |  |
| e-Registration  | Home / Course Selection       |                                     |                                                                                                    |                                                          |                                   |                                       |                                   |                        |                    |  |  |  |  |  |
| rogramme        | Course selection for BSC      | : Bachelor of Science(BSC)          |                                                                                                    |                                                          | Update Course Selection           |                                       |                                   |                        |                    |  |  |  |  |  |
| ourse Selection | Enrolement Number:            | Enrolement Number: CSIMA24000081392 |                                                                                                    | Programme                                                | BSC : Bachelor of Science(BSC)    | Session                               | 2024-JULY                         | Refrence Number : 5544 | Category : OBC     |  |  |  |  |  |
|                 | Discipline Scheme : 3 Major 1 | Minar                               | Discipline 1 (MAJOR/Science): 200L00<br>Discipline 2 (MAJOR/Science): 80TANY<br>Discipline 3 (MAJOR/Science): CHEM/ST<br>Discipline 4 (MINOR/Art, Humanifies an | SY<br>(<br>TRY<br>nd Sodal Sciences): PHYSICAL EDUCATION |                                   | Click to Update Disci                 | pline Selection                   |                        |                    |  |  |  |  |  |
|                 | Your Course Selections        | our Course Selections               |                                                                                                    |                                                          |                                   |                                       |                                   |                        |                    |  |  |  |  |  |
|                 | 5.No                          | Course Code                         | Name of                                                                                                    | Course                                                   |                                   | Credits                               | Term                              |                        |                    |  |  |  |  |  |
|                 | 4                             | 80501017                            | CITOLOG                                                                                                    | Y, GENETICS AND INFECTIOUS DISEASES                      |                                   |                                       | 4.00                              | 1 SEMESTER             |                    |  |  |  |  |  |
|                 | 2                             | 8050102P                            | CEL BIOU                                                                                                    | OGY AND CYTOGENETICS LAB                                 |                                   |                                       | 2.00                              | 1 SEMESTER             | 1 SEMESTER         |  |  |  |  |  |
|                 | 1                             | 80401017                            | MCROBIC                                                                                                    | MCDBIDLDDY & PLANT FATHOLDDY                             |                                   |                                       |                                   | 1 SEMESTER             |                    |  |  |  |  |  |
|                 | 4                             | 8040102P                            | TECHNIQU                                                                                                    | UES IN MICROBIOLOGY & PLANT RATHLOG                      |                                   |                                       | 2.00                              | 1 SEMESTER             |                    |  |  |  |  |  |
|                 | 5                             | B020101T                            | RUNDAME                                                                                                    | ENTALS OF CHEMISTRY                                      |                                   |                                       | 400                               | 1 SEMESTER             |                    |  |  |  |  |  |
|                 | 6                             | 80201029                            | QUANTITA                                                                                                    | ATIVE ANALYSIS                                           |                                   |                                       | 2.00                              | 1 SEMESTER             |                    |  |  |  |  |  |
|                 | 7                             | 60201017                            | ELEMENTA                                                                                                    | ALS OF PHYSICAL EDUCATION                                |                                   |                                       | 400                               | 1 SEMESTER             |                    |  |  |  |  |  |
|                 | 8                             | 200000                              | HINESS A                                                                                                    |                                                          |                                   |                                       | 200                               | 1 SEMESTER             |                    |  |  |  |  |  |
|                 | 10                            | 20101011                            | 000.00                                                                                                    | Instation using MS OFFICE                                |                                   |                                       | 100                               | 1.50463164             |                    |  |  |  |  |  |
|                 | Total Credit                  | 101101                              | 511 Hz 74                                                                                                    |                                                          |                                   |                                       |                                   | 130-02-04              |                    |  |  |  |  |  |
|                 |                               |                                     |                                                                                                    |                                                          |                                   |                                       | -                                 |                        |                    |  |  |  |  |  |
|                 | Submit your course selec      | tion<br>Update Cou                  | rse Selection                                                                                                    |                                                          | Submit                            | course selection                      | $\supset$                         |                        |                    |  |  |  |  |  |
|                 | @ Samarth eGov                |                                     |                                                                                                    |                                                          |                                   |                                       |                                   |                        |                    |  |  |  |  |  |
|                 |                               |                                     |                                                                                                    |                                                          |                                   |                                       |                                   |                        |                    |  |  |  |  |  |
|                 |                               |                                     |                                                                                                    |                                                          |                                   |                                       |                                   |                        |                    |  |  |  |  |  |

Step 12: A confirmation popup will appear, check your selections and click on OK button.

चरण 12: एक पुष्टिकरण पॉपअप दिखाई देगा, अपने चयन की जांच करें और ओके बटन पर क्लिक करें।

| Course Selection | × +                                 |                                |                                                                                                    |                                                                                                    |                                   |                                                                                    |                                       |            |                       |                   | - ø ×                   |  |  |  |
|------------------|-------------------------------------|--------------------------------|----------------------------------------------------------------------------------------------------|----------------------------------------------------------------------------------------------------|-----------------------------------|------------------------------------------------------------------------------------|---------------------------------------|------------|-----------------------|-------------------|-------------------------|--|--|--|
| ← → O 😫 csja     | mu.samarth.edu.in/ind               | ex.php/vidhyarthi/course       | -selection/view?prg                                                                                                    | _id=406e14527                                                                                                    | e51f5132                          | 26fab1f6db85f7bf71134a0f6a73d2feffe2af210119f9a42&student_id=6f25c                 | b291a4bca3a10e0d4b799238c1e4e98e70e08 | cd2c81327d | 82b05 Q 1             | ÷ 1               | Relaunch to update      |  |  |  |
| CSJMU            |                                     |                                |                                                                                                    |                                                                                                    |                                   | csimu.samarth.edu.in says                                                          |                                       |            |                       |                   | CSIMA24000081392        |  |  |  |
| Re-Registration  | Kome / Course Selection             |                                |                                                                                                    |                                                                                                    |                                   | Please check your course selection after submission no changes will                |                                       |            |                       |                   |                         |  |  |  |
| Programme        | Course selection for BSC            | Bachelor of Science(BSC)       |                                                                                                    |                                                                                                    |                                   | be allowed.Press OK to confirm or CANCEL to check/change your<br>course selection. |                                       |            |                       |                   | Update Course Selection |  |  |  |
| Course Selection | Enrolement Number:                  |                                | CSIMA24000081392                                                                                                    | CSIMA24000081392 Programme                                                                                                    |                                   |                                                                                    | 20                                    | 24-JULY    | Refrence Number : 55- | 4                 | Category : OBC          |  |  |  |
|                  | Discipline Scheme : 3 Major 1 Minor |                                | Discipline 1 (MAJOR/Science<br>Discipline 2 (MAJOR/Science<br>Discipline 3 (MAJOR/Science<br>Discipline 4 (MINDR/Art, Hut | (pine 1 (MAJOR/Science): 200LOGY<br>spine 2 (MAJOR/Science): 80TANY<br>spine 3 (MAJOR/Science): CHEMISTRY<br>spine 4 (MINOR/Art, Humanities and Social Sciences): PHYSICAL |                                   | LEUGATON                                                                           | Click to Update Discipline Selection  |            |                       |                   |                         |  |  |  |
|                  | Your Course Selections              | Course Selections              |                                                                                                    |                                                                                                    |                                   |                                                                                    |                                       |            |                       |                   |                         |  |  |  |
|                  | S.No                                | Course Code                    |                                                                                                    | Name of Course G                                                                                                    |                                   |                                                                                    |                                       |            |                       | Term              |                         |  |  |  |
|                  | 1                                   | 80501017                       |                                                                                                    | CYTOLOGY, GENETICS AT                                                                                                    | ND INFECTION                      | IS DISEASES                                                                        |                                       | 400 1      |                       | 1 SEMESTER        |                         |  |  |  |
|                  | 2                                   | B050102P CELL BIOLOGY AND CYTO |                                                                                                    |                                                                                                    |                                   | 4                                                                                  |                                       | 2.00       |                       | 1 SEMESTER        | R                       |  |  |  |
|                  | 3                                   | B040101T                       | MCROBIOLOY & PLANT MITHOLOGY 4                                                                                            |                                                                                                    |                                   |                                                                                    |                                       | 1 SEMESTER |                       |                   |                         |  |  |  |
|                  | 4                                   | BOLD102P TECHNIQUES            |                                                                                                    |                                                                                                    | SHIQLE IN MODECCOY & RANT REFLOOP |                                                                                    |                                       |            |                       | 1 SEMESTER        |                         |  |  |  |
|                  | \$                                  | 80201017                       | IZ20101T FUNDAMENTALS OF CHEMISTRY                                                                                        |                                                                                                    |                                   |                                                                                    |                                       | 4.00       | 200                   |                   |                         |  |  |  |
|                  | 6                                   | 80201029                       |                                                                                                    | QUANTITATIVE ANALYSIS                                                                                                    | 5                                 |                                                                                    |                                       | 2.00       |                       | 1 SEMESTER        |                         |  |  |  |
|                  | /                                   | 83201011                       |                                                                                                    | ELEMENTALS OF PHYSIC                                                                                                    | AL EDUCATIO                       | N                                                                                  | 4.00                                  |            | 1 SEVESTER            |                   |                         |  |  |  |
|                  | •                                   | 201029                         |                                                                                                    |                                                                                                    | LAND BUT                          |                                                                                    | 200                                   |            |                       |                   |                         |  |  |  |
|                  | *                                   | 100000                         |                                                                                                    |                                                                                                    |                                   | ~                                                                                  |                                       | 200        |                       |                   |                         |  |  |  |
|                  | Total Cauda                         | NOC TOPN                       |                                                                                                    | MI NA PROVINTE SUITE IN MIT NA                                                                                                    |                                   |                                                                                    |                                       |            | 300 130               |                   |                         |  |  |  |
|                  | 1002 (1101                          |                                |                                                                                                    |                                                                                                    |                                   |                                                                                    |                                       |            |                       |                   |                         |  |  |  |
|                  | Submit your course select           | ion<br>Update Cours            | se Salaction                                                                                                    |                                                                                                    |                                   | Salenh course salection                                                            |                                       |            |                       |                   |                         |  |  |  |
|                  | 6 Samarth #Gov                      |                                |                                                                                                    |                                                                                                    |                                   |                                                                                    |                                       |            |                       |                   |                         |  |  |  |
|                  |                                     |                                | <b>0</b> P                                                                                                    |                                                                                                    | *                                 |                                                                                    |                                       |            | Go to :               | Settings to activ | ate Windows.            |  |  |  |

Step 13: Course selection has been done successfully, take a print.

चरण 13: पाठ्यक्रम का चयन सफलतापूर्वक हो गया है, प्रिंट ले लें।

| v<br>v<br>lacement v | •                                                                   |                    |   |                                    |                                                                                                    |  |  |  |      | c                                      | hhatrapati Shah | u Ji Maharaj<br>Course Si | CSIMA2400000<br>Pulliversity Kanpur<br>election JULY-2024 |
|----------------------|---------------------------------------------------------------------|--------------------|---|------------------------------------|----------------------------------------------------------------------------------------------------|--|--|--|------|----------------------------------------|-----------------|---------------------------|-----------------------------------------------------------|
|                      | Student Details                                                     |                    |   |                                    |                                                                                                    |  |  |  |      |                                        |                 |                           |                                                           |
|                      | Enralement Number CLIAA24000011922 Displine Scheme 13 Major 1 Mitor |                    |   |                                    | Jack N. Linux         Programm         BIC: Landor of Science/BCO         Sealant         XXXXXXX           ADDM 14. MARK CONSTRUCT CONDUCTION         USC 14. MARK CONSTRUCT CONDUCTION         USC 14. MARK CONSTRUCT CONDUCTION         USC 14. MARK CONSTRUCT CONDUCTION |  |  |  |      | Reference Number : 5544 Category : 08C |                 |                           |                                                           |
|                      | Your Course Selections                                              |                    |   |                                    |                                                                                                    |  |  |  |      |                                        |                 |                           |                                                           |
|                      | 5.No                                                                | Course Code        |   | Name of Course                     |                                                                                                    |  |  |  |      | Credits                                | Term            |                           |                                                           |
|                      | 1                                                                   | B020101T           |   | RUNDANDITIALS OF CHEMISTRY         |                                                                                                    |  |  |  | 4.00 | 1 SEMESTER                             |                 |                           |                                                           |
|                      | 2                                                                   | B020102P           |   | QUANTITATIVE ANA                   | 055                                                                                                    |  |  |  |      | 2.00                                   | 1 SEMESTER      |                           |                                                           |
|                      | 1                                                                   | 8040101T           |   | MICROBIOLOGY & F                   | LANT PATHOLOGY                                                                                                    |  |  |  |      | 4.00                                   | 1 SEMESTER      |                           |                                                           |
|                      | 4                                                                   | 8040102P           |   | TECHNIQUES IN MI                   | TECHNOLIS IN MICROEOLODY & RLANT RITHLODY                                                                                                    |  |  |  |      |                                        | 1 SEMESTER      |                           |                                                           |
|                      | 5                                                                   | B050101T           |   | CYTOLOGY, GENETIC                  | CS AND INFECTIOUS DISEASES                                                                                                    |  |  |  |      | 4.00                                   | 1 SEMESTER      |                           |                                                           |
|                      | 6                                                                   | 8050102P           |   | CELL BIOLOGY AND                   | CRL BOLOGY AND CYTOGENETICS LAB                                                                                                    |  |  |  |      | 2.00                                   | 1 SEMESTER      |                           |                                                           |
|                      | 7                                                                   | E020101T           |   | ELEMENTALS OF PHYSICAL EDUCATION   |                                                                                                    |  |  |  | 4.00 | 1 SEMESTER                             |                 |                           |                                                           |
|                      | 8                                                                   | E020102P           |   | RTNESS AND YOSA                    |                                                                                                    |  |  |  | 2.00 | 1 SEMESTER                             |                 |                           |                                                           |
|                      | 9                                                                   | VOC102N            |   | OFFICE AUTOMATION USING MIS OFFICE |                                                                                                    |  |  |  |      | 3.00                                   | 1 SEMESTER      |                           |                                                           |
|                      | 10                                                                  | 2010101T           |   | FOOD, NUTRITION /                  | ND HYGENE                                                                                                    |  |  |  |      | 0.00                                   | 1 SEMESTER      |                           |                                                           |
|                      | Total Credit                                                        |                    |   |                                    |                                                                                                    |  |  |  |      | 27                                     |                 |                           |                                                           |
|                      | Declaration                                                         |                    |   |                                    |                                                                                                    |  |  |  |      |                                        |                 |                           |                                                           |
|                      | Course selection submitted on a                                     | 2024-11-06 13:40:4 | 6 |                                    |                                                                                                    |  |  |  |      |                                        |                 |                           |                                                           |
|                      | 8 Samarth aGov                                                      |                    |   |                                    |                                                                                                    |  |  |  |      |                                        |                 |                           |                                                           |

Step 14: Click on examination menu in side bar and then click on registration. After that click the button of 'Click here for examination form'.

चरण 14: साइड बार में परीक्षा मेनू पर क्लिक करें और फिर पंजीकरण पर क्लिक करें। इसके बाद 'परीक्षा फॉर्म के लिए यहां क्लिक करें' के बटन पर क्लिक करें।

| CSJMU                                                                                                    | CSJMA24000081397                                        |
|----------------------------------------------------------------------------------------------------|---------------------------------------------------------|
| Examination Home / DXAMINATION-REGISTRATION / DVeSH ( CSIMADA000081397)<br>AStudent • EXAMINATION-REGISTRATION                                                                                                    |                                                         |
| MExamination Addition open for REGULAR examination 1 SEMESTER Odd Sem Examination 2024-25 BSC : Bachelor of Science(BSC) CLICK HERE FOR EXAMINATION FORM                                                                                                    |                                                         |
| Attraining & Placement       •         REGISTRATION HISTORY       •         COCK HERE       •         & Samath #Gov       •                                                                                                    |                                                         |
| https://cjmu.samarth.edu/in/index.php/examutudent/course-selection/viewTid=34Ta/39689396/a1357cffe116281258396b86848/c164a12b934d8fe124688507848pp_jd==86686078948pp_jd==86686078948pp_jd==8668 | 7de9feba61fa08d6a445aafe2a65e623df2b62024-2025-Odd+Sem+ |

Step 15: Select disabilities criteria from drop down and click on submit button. चरण 15: ड्रॉप डाउन से विकलांगता मानदंड चुनें और सबमिट बटन पर क्लिक करें।

| SIMU                  |                                  |                                                  |                                      |                        |                                                                                   |                       |                          | CSJMA240000813 |  |  |  |  |  |
|-----------------------|----------------------------------|--------------------------------------------------|--------------------------------------|------------------------|-----------------------------------------------------------------------------------|-----------------------|--------------------------|----------------|--|--|--|--|--|
| samination            | Mother N<br>Father N<br>Guardiar | Name<br>ame<br>1 Name                            | VIDYA VATI<br>SHIV DATT<br>SHIV DATT | Correspondence Address | VILLAGE SONAL POST<br>ADHIVAPURA ETAWAH 206002<br>ETAWAH<br>206002, Uttar Pradesh | ABC ID                |                          |                |  |  |  |  |  |
| Examination *         | Examina                          | tion Session                                     |                                      |                        | Odd Sem Examination 20                                                            | 224-25 Examination Ty | rpe REGULAR              |                |  |  |  |  |  |
| raining & Placement * | Select yo                        | Select your Pad (Persons with Diubaldine) Status |                                      |                        |                                                                                   |                       |                          |                |  |  |  |  |  |
|                       | Not A                            | pplicable                                        |                                      |                        |                                                                                   |                       |                          | ×              |  |  |  |  |  |
|                       | Course(s                         | ) Selection                                      |                                      |                        |                                                                                   |                       |                          |                |  |  |  |  |  |
|                       | S.No                             | Course Code : N                                  | lame                                 |                        | Course Credits                                                                    | Course Term           | Туре                     | Action         |  |  |  |  |  |
|                       | 1                                | 80201011 : FUNC                                  | DAMENTALS OF CHEMISTRY               |                        | 4.00                                                                              | 1 SEMESTER            | REGULAR                  | REQUIRED       |  |  |  |  |  |
|                       | 2                                | 8020102P : QUA                                   | NTITATIVE ANALYSIS                   |                        | 2.00                                                                              | 1 SEMESTER            | REGULAR                  | REQUIRED       |  |  |  |  |  |
|                       | з                                | 80401017 : MICR                                  | IOBIOLOGY & PLANT PATHOLOG           | w                      | 4.00                                                                              | 1 SEMESTER            | REGULAR                  | REQUIRED       |  |  |  |  |  |
|                       | 4                                | 8040102P : TECH                                  | INIQUES IN MICROBIOLOGY & P          | LANT PATHLOGY          | 2.00                                                                              | 1 SEMESTER            | REGULAR                  | REQUIRED       |  |  |  |  |  |
|                       | 5                                | 8050101T : CYTO                                  | LOGY, GENETICS AND INFECTIO          | US DISEASES            | 4.00                                                                              | 1 SEMESTER            | REGULAR                  | REQUIRED       |  |  |  |  |  |
|                       | 6                                | 8050102P : CELL                                  | BIOLOGY AND CYTOGENETICS I           | AB                     | 2.00                                                                              | 1 SEMESTER            | REGULAR                  | REQUIRED       |  |  |  |  |  |
|                       | $\cdot \tau$                     | E020101T : ELEMI                                 | ENTALS OF PHYSICAL EDUCATIO          | N .                    | 4.90                                                                              | 1 SEMESTER            | REGULAR                  | REQUIRED       |  |  |  |  |  |
|                       | 8                                | E020102P : HTNE                                  | ESS AND YOGA                         |                        | 2.00                                                                              | 1 SEMESTER            | REGULAR                  | REQUIRED       |  |  |  |  |  |
|                       | 9                                | VOC102N : OFFIC                                  | CE AUTOMATION USING MS OFF           | ICE                    | 3.00                                                                              | 1 SEMESTER            | REGULAR                  | REQUIRED       |  |  |  |  |  |
|                       | 10                               | Z0101017 : FOOD                                  | D. NUTRITION AND HYGIENE             |                        | -                                                                                 | 1 SEMESTER            | REGULAR                  | REQUIRED       |  |  |  |  |  |
|                       |                                  |                                                  |                                      |                        | Submit Cance                                                                      |                       |                          |                |  |  |  |  |  |
|                       |                                  |                                                  |                                      |                        |                                                                                   |                       | Activate<br>Go to Settin | Windows        |  |  |  |  |  |
|                       | © Samarth eG                     | ov                                               |                                      |                        | Pause (Ctrl+P)                                                                    |                       |                          |                |  |  |  |  |  |

Step 16: Click on submit exam form button. चरण 16: सबमिट परीक्षा फॉर्म बटन पर क्लिक करें।

| J               |           |                                                        |                                 |                            |                         | CSJMA2400008                        |  |  |  |
|-----------------|-----------|--------------------------------------------------------|---------------------------------|----------------------------|-------------------------|-------------------------------------|--|--|--|
|                 |           |                                                        | LUVUVL, UNE PORCH               |                            |                         | -                                   |  |  |  |
| tion            | Examina   | ation Session : Odd Sem Examination 2024-25            |                                 | Examination Type : REGULAR | Reference Number : 230  |                                     |  |  |  |
| · · ·           | Examina   | ation Mode : EXAMINATION / Registration Mode : REGULAR | PWD Applicable : Not Applicable | Scribe Required : NO       |                         |                                     |  |  |  |
| bramination *   | Course    | s) Selected                                            |                                 |                            |                         |                                     |  |  |  |
| g & Placement * | S.No      | Course Code : Name                                     | Course Credit(s)                | Term                       | Classification          | Туре                                |  |  |  |
|                 | 1         | 80201011 : FUNDAMENTALS OF CHEMISTRY                   | 4.00                            | 1 SEMESTER                 | THEORY                  | REGULAR                             |  |  |  |
|                 | 2         | E020102P : QUANTITATIVE ANALYSIS                       | 2.00                            | 1 SEMESTER                 | PRACTICAL               | REGULAR                             |  |  |  |
|                 | 3         | 60401011 : MICROBIOLOGY & PLANT PATHOLOGY              | 4.00                            | 1 SEMESTER                 | THEORY                  | REGULAR                             |  |  |  |
|                 | 4         | E040102P : TECHNIQUES IN MICROBIOLOGY & PLANT PATHLOGY | 2.00                            | 1 SEMESTER                 | PRACTICAL               | REGULAR                             |  |  |  |
|                 | 5         | E0501011 : CYTOLOGY, GENETICS AND INFECTIOUS DISEASES  | 4.00                            | 1 SEMESTER                 | THEORY                  | REGULAR                             |  |  |  |
|                 | 6         | 6050102P : CELL BIOLOGY AND CYTOGENETICS LAB           | 2.00                            | 1 SEMESTER                 | PRACTICAL               | REGULAR                             |  |  |  |
|                 | 7         | E020101T : ELEMENTALS OF PHYSICAL EDUCATION            | 4.00                            | 1 SEMESTER                 | THEORY                  | REGULAR                             |  |  |  |
|                 | 8         | E020102P : FITNESS AND YOGA                            | 2.00                            | 1 SEMESTER                 | PRACTICAL               | REGULAR                             |  |  |  |
|                 | 9         | VOC102N : OFFICE AUTOMATION USING MS OFFICE            | 3.00                            | 1 SEMESTER                 | THEORY                  | REGULAR                             |  |  |  |
|                 | 10        | 2010101T : FOOD, NUTRITION AND HYGIENE                 | 0.00                            | 1 SEMESTER                 | THEORY                  | REGULAR                             |  |  |  |
|                 | Examina   | Samination fee details                                 |                                 |                            |                         |                                     |  |  |  |
|                 | S.No      | Fee Component                                          |                                 |                            |                         | Amount                              |  |  |  |
|                 | 1         | Fee not applicable.                                    |                                 |                            |                         | INR 0                               |  |  |  |
|                 | Total fee | e                                                      |                                 | <u> </u>                   |                         | INR 0                               |  |  |  |
|                 |           |                                                        | Update Course(: Submit Exa      | m Form Cincel              | Activate<br>Go to Setti | Windows<br>ngs to activate Windows. |  |  |  |

Step 17: Your examination form has been submitted successfully, you may take a print. चरण 17: आपका परीक्षा फॉर्म सफलतापूर्वक सबमिट हो गया है, आप प्रिंट ले सकते हैं।

| CSJMU                     |                                                                              |                           |                                                         |                                                                                                   |                           |              |                                        |                     | CSJMA240                        | J00081397  |  |
|---------------------------|------------------------------------------------------------------------------|---------------------------|---------------------------------------------------------|---------------------------------------------------------------------------------------------------|---------------------------|--------------|----------------------------------------|---------------------|---------------------------------|------------|--|
| Examination<br>AStudent ~ | V Great!<br>You have                                                         | already submitt           | ed the examination form.                                |                                                                                                   |                           |              |                                        |                     |                                 | ×          |  |
| SExamination *            |                                                                              |                           |                                                         |                                                                                                   |                           |              |                                        |                     | Print Ap                        | oplication |  |
|                           | Chhatra<br>Examination                                                       | apati Shahu<br>n Course(s | Ji Maharaj University Kanş<br>;) Selection for BSC : Ba | ourExamination Form for Examin                                                                    | ation Session Odd Sem Exa | amination 2  | 2024-25                                |                     |                                 |            |  |
|                           | Name                                                                         |                           | DEVESH                                                  | Enrolment Number                                                                                  | CSJMA24000081397          |              | Organizational unit (Affiliated Colleg | je)                 | EW01: K.K. P.G. COLLEGE, ETAWAH |            |  |
|                           | Level                                                                        |                           | BACHELOR                                                | Program Type                                                                                      | DEGREE                    |              | Delivery Mode                          |                     | Face to face                    |            |  |
|                           | Admission (Year-Cy                                                           | ycle)                     | 2024-JULY                                               | Roll Number                                                                                       |                           |              | Discipline                             |                     |                                 |            |  |
|                           | Email                                                                        |                           | PDEVESH068@GMAILCOM                                     | Student Ph. No.<br>Mother Ph. No.<br>Father Ph. No.<br>Guardian Ph. No.                           | 9027146043                |              |                                        |                     |                                 |            |  |
|                           | Mother Name VIDVA VATI<br>Father Name SHIV DATT C<br>Guardian Name SHIV DATT |                           | Correspondence Address                                  | Address VILLAGE SONAI POST<br>Address ADHIVAPURA ETAWAH 206002<br>ETAWAH<br>206002, Ultar Pradesh |                           | ABC ID       |                                        |                     |                                 |            |  |
|                           | Examination Sessio                                                           | on : Odd Sem Exa          | mination 2024-25                                        |                                                                                                   | Ex                        | amination Ty | pe : REGULAR                           | Reference Number    | r: 250                          |            |  |
|                           | Examination Mode                                                             | EXAMINATION               | 4                                                       |                                                                                                   | PV                        | WD Applicabl | e : Not Applicable                     | Scribe Required : N | quired : NO                     |            |  |
|                           | Course(s) Selected                                                           |                           |                                                         |                                                                                                   |                           |              |                                        |                     |                                 |            |  |
|                           | S.No Cour                                                                    | rse Code : Name           |                                                         |                                                                                                   | Cr                        | edit         | Term                                   | Classification      | Type / Status                   |            |  |
|                           | 1 8020                                                                       | 101T : FUNDAM             | ENTALS OF CHEMISTRY                                     |                                                                                                   | 4.0                       | 00           | 1 SEMESTER                             | THEORY              | REGULAR                         |            |  |

## THANK YOU.

धन्यवाद